# General information for troubleshooting

This is a general help for the most common problems. These mainly affect the browser cache, popups that do not show the reports, missing Adobe Reader installation or Flash installation. If you have a problem with ActiveX, visit this document:

http://xrnet.radiologie.at/content/helpdoc/XRWEB\_help\_HelpActiveX.pdf

#### **Delete browser-cache**

Please delete your browser cache from time to time whenever an update has been downloaded, but especially when something is no longer working. At first, try clearing your browser's cache, try retesting it, and only then report the issue.

Since images and JavaScript files are stored in the browser cache, it is possible that program parts that use JavaScript no longer work properly because their browser still uses the old version.

Below, this process is described for the most common browsers, in case you do not find yours, then Google will help you with the text "Clear cache xxx" where xxx stands for your browser.

#### Chrome

In Chrome, go to the top right icon with the 3 bars  $\rightarrow$  history  $\rightarrow$  clear browser data  $\rightarrow$  set a check mark at the *cookies and other website and plug-in data* and *cache images and files*, and then click on "Clear Browser Data".

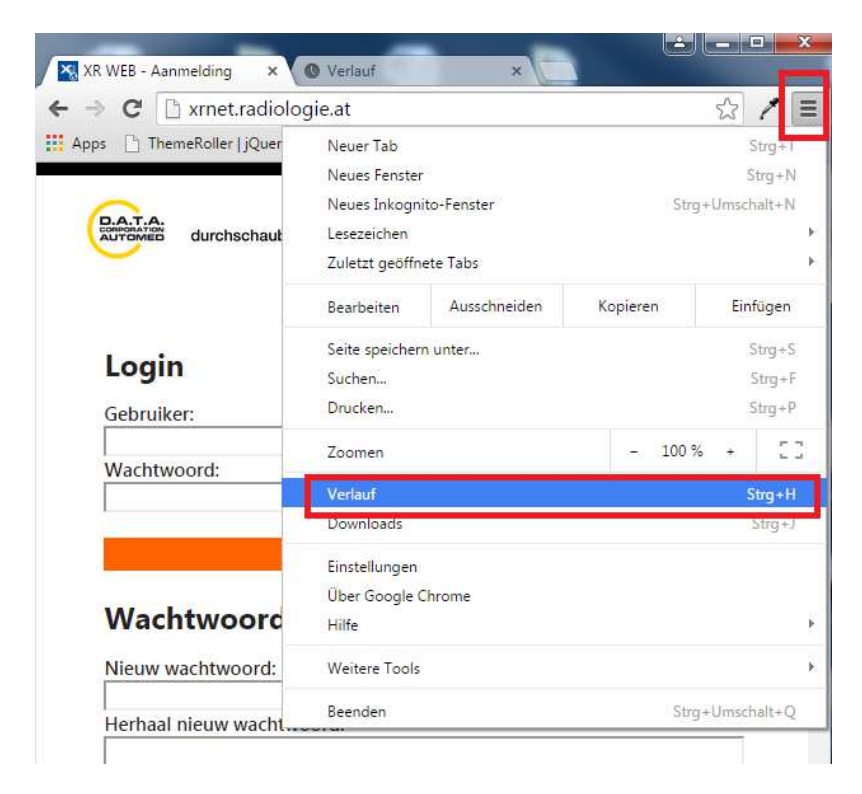

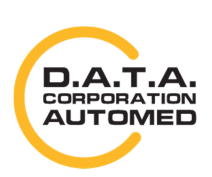

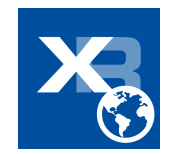

| Apps 📋 Theme                                                             | Roller   jQuer 8 wijdropdo                                                                                                    | wn in wijg 🗋 DrayTek V33         | 00 Adv                               |
|--------------------------------------------------------------------------|----------------------------------------------------------------------------------------------------|----------------------------------|--------------------------------------|
| hrome                                                                    | Verlauf                                                                                                    |                                  | [                                    |
| erlauf                                                                   | Browserdaten löschen                                                                                                    | Ausgewählte Einträge entf        | emen                                 |
| weiterungen                                                              | Heute - Freitag, 27. M                                                                                                    | arz 2015                         |                                      |
| nstellungen                                                              | 🛄 15:18 🛛 📉 XR WEE                                                                                                    | 3 - Aanmelding xmet.radiologi    | eat 💌                                |
| -                                                                        |                                                                                                    |                                  | a - • ×                              |
| XR WEB - Aanmel                                                          | lding 🗙 🎗 🌣 Einstellungen - B                                                                                                    | rowserda ×                       |                                      |
| → C □ d                                                                  | hrome://settings/clearBrow                                                                                                    | vserData                         | ☆ 🖊 ≡                                |
| Apps 🕒 ThemeR                                                            | lo <mark>ller   j</mark> Quer <u>8</u> wijdropdown ir                                                                                                    | n wijg 📋 DrayTek V3300 Adv.      | •::                                  |
|                                                                          | Einstellungen                                                                                                    |                                  |                                      |
|                                                                          |                                                                                                    |                                  | ×                                    |
| Browser                                                                  | daten löschen                                                                                                    |                                  |                                      |
| Geheim<br>(Stra+L                                                        | itipp: Verwenden Sie nächstes Ma<br>Imschalt+N).                                                                                                    | l den Inkognito-Modus            | die in die                           |
| (Sug / S                                                                 |                                                                                                    |                                  |                                      |
|                                                                          |                                                                                                    |                                  |                                      |
| Folgendes                                                                | s für diesen Zeitraum löschen: Ges                                                                                                    | samter Zeitraum 💌                | sse/n                                |
| Folgendes                                                                | s für diesen Zeitraum löschen: Ges<br>vserverlauf                                                                                                    | samter Zeitraum 💌                | b an Googl                           |
| Folgendes                                                                | s für diesen Zeitraum löschen: Ges<br>vserverlauf<br>vnloadverlauf                                                                                                    | samter Zeitraum 💌                | n sa Googl                           |
| Folgendes                                                                | s für diesen Zeitraum löschen: Gee<br>vserverlauf<br>mloadverlauf<br>kies und andere Website- und Plug-                                                                                 | samter Zeitraum ▼<br>-in-Daten   | n an Googi                           |
| Folgendes<br>Brov<br>Dow<br>Cool<br>Bilde                                | s für diesen Zeitraum löschen: Ges<br>vserverlauf<br>vnloadverlauf<br>kies und andere Website- und Plug-<br>er und Dateien im Cache                                                     | samter Zeitraum ▼                | ssevn<br>b.an.Googi<br>ien           |
| Folgendes<br>Brov<br>Dow<br>Coo<br>Bilde<br>Pass                         | s für diesen Zeitraum löschen: Ges<br>wserverlauf<br>kies und andere Website- und Plug-<br>er und Dateien im Cache<br>wörter.                                                           | amter Zeitraum ▼                 | ssevn<br>D an Googi<br>en            |
| Folgendes<br>Brov<br>Dow<br>Coo<br>Bilde<br>Pass<br>Auto                 | s für diesen Zeitraum löschen: Ges<br>vserverlauf<br>kies und andere Website- und Plug-<br>er und Dateien im Cache<br>wörter.<br>pFill-Formulardaten                                    | samter Zeitraum ▼                | ssern<br>n an Googl<br>Ien           |
| Folgendes<br>Brow<br>Dow<br>Coo<br>Bilde<br>Pass<br>Auto                 | s für diesen Zeitraum löschen: Ges<br>wserverlauf<br>kies und andere Website- und Plug-<br>er und Dateien im Cache<br>wörter<br>oFill-Formulardaten<br>ostete App-Daten                 | amter Zeitraum ▼                 | ssern<br>p.an.Googl<br>en<br>können  |
| Folgendes<br>Brov<br>Dow<br>Coo<br>Bilde<br>Pass<br>Auto<br>Geh          | s für diesen Zeitraum löschen: Ges<br>wserverlauf<br>kies und andere Website- und Plug-<br>er und Dateien im Cache<br>wörter<br>>Fill-Formulardaten<br>ostete App-Daten<br>itslizenzen  | in-Daten                         | können                               |
| Folgendes<br>Brov<br>Dow<br>Coo<br>Bilde<br>Pass<br>Auto<br>Geho<br>Inha | s für diesen Zeitraum löschen: Ges<br>wserverlauf<br>kies und andere Website- und Plug-<br>er und Dateien im Cache<br>wörter<br>osfill-Formulardaten<br>ostete App-Daten<br>Itslizenzen | in-Daten<br>Browserdaten löschen | ssern<br>n an Googl<br>Ien<br>können |

#### **Internet Explorer**

In Internet Explorer, go to the top right corner to the gear wheel or to the tools in the menu bar.

In the tab "general", click [Delete ...] in the browser history section and then check the boxes for "*Temporary Internet and website files*" and "*Cookies and website data*". Then click on [Delete] and then in the tab "general" on [Apply]. Then you can close the window with [OK].

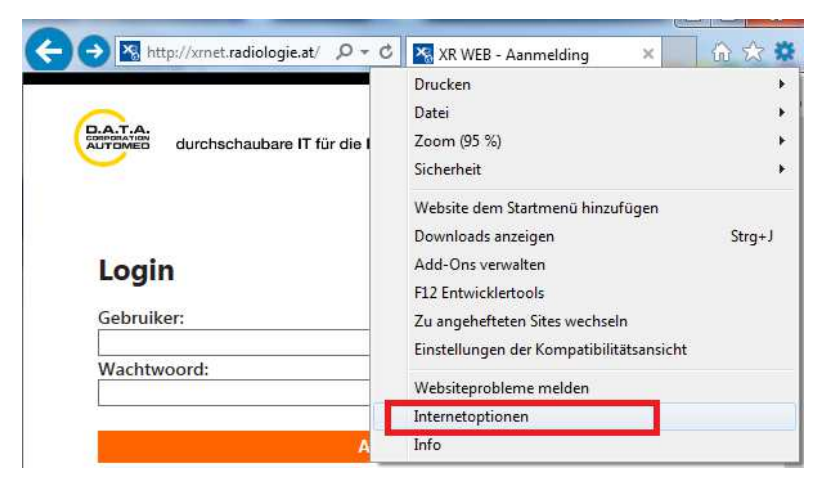

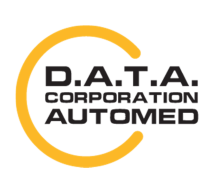

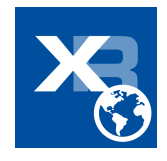

| verbindungen       | Programm                                    | ne              | Erweitert        | Bevorzugte Websitedaten beibehalten                                                                                                    |
|--------------------|---------------------------------------------|-----------------|------------------|----------------------------------------------------------------------------------------------------|
| ligemein           | Sicherheit                                  | Datenschutz     | Inhalte          | Cookies und temporäre Internetdateien behalten, damit die Einstellungen für die bevorzugten Websi<br>gespeichert und diese schneller angezeigt werden.                                             |
| rtseite ———        |                                             |                 |                  | V Temporäre Internet- und Websitedateien                                                                                                    |
| Geben Sie (        | pro Zeile eine Adresse<br>rten zu erstellen | e an, um Starts | seiten-          | Kopien von Webseiten, Bildern und Mediendateien, die zur schnelleren Anzeige gespeichert werden.                                                                                                   |
|                    | ten za erstellen.                           |                 |                  | Cookies und Websitedaten                                                                                                    |
| http://wv          | vw.google.at/                               |                 | *                | Dateien oder Datenbanken, die auf dem Computer durch Websites gespeichert wurden, um Einstellu<br>zu speichern oder die Websiteleistung zu verbessern.                                             |
|                    |                                             |                 | <b>T</b>         | Verlauf                                                                                                    |
| Aktuelle Seite     | Standardseite Ne                            | eue Registerka  | rte verwenden    | Liste der Websites, die Sie besucht haben.                                                                                                    |
| rt                 |                                             |                 | 12               | Downloadverlauf<br>Liste der heruntergeladenen Dateien.                                                                                                    |
| Mit Degisterkarts  | an dar latatan Sitauna                      | starten         |                  | Formulardaten                                                                                                    |
| Mit Starteaite et: | erfuer ietzteri Sitzung                     | Starten         |                  | Gespeicherte Informationen, die Sie in Formulare eingegeben haben.                                                                                                    |
| Mit Startseite sta | arten                                       |                 |                  | Kennwörter                                                                                                    |
| gisterkarten —     |                                             | (               | 2 1              | Gespeicherte Kennwörter, die automatisch eingegeben werden, wenn Sie sich bei einer bereits besu<br>Webeite anmelden                                                                               |
| Andert die Anzeige | von Webseiten auf                           |                 | Registerkarten   | Daten des Tracking-Schutzes, der ActiveX-Filterung und "Do Not Track"-Daten                                                                                                    |
| wserverlauf        |                                             |                 |                  | Liste mit Websites, die von der Filterung ausgeschlossen sind, Daten, an denen der Tracking-Schutz<br>erkennt, welche Websites möglicherweise automatisch Details über einen Besuch freigeben, und |
| öscht temporäre D  | ateien, den Verlauf, (                      | Tookies, desne  | icherte          | Ausnahmen für "Do Not Track"-Anforderungen.                                                                                                    |
| ennwörter und We   | bformularinformation                        | en.             |                  |                                                                                                    |
| Browserverlauft    | beim Beenden löschen                        | i -             |                  |                                                                                                    |
|                    | -                                           |                 |                  | Löschen des Browservenauts Löschen Abbre                                                                                                    |
|                    | Lö                                          | schen           | Einstellungen    |                                                                                                    |
| rstellung          |                                             |                 |                  |                                                                                                    |
| Farben             | Sprachen Sch                                | nriftarten      | Barrierefreiheit |                                                                                                    |
|                    |                                             |                 |                  |                                                                                                    |
|                    |                                             |                 |                  |                                                                                                    |

#### Safari

You can open the cache clearing window on a Windows machine using the shortcut keys [CTRL] + [ALT] + [E]. Then click on [clear].

# Login

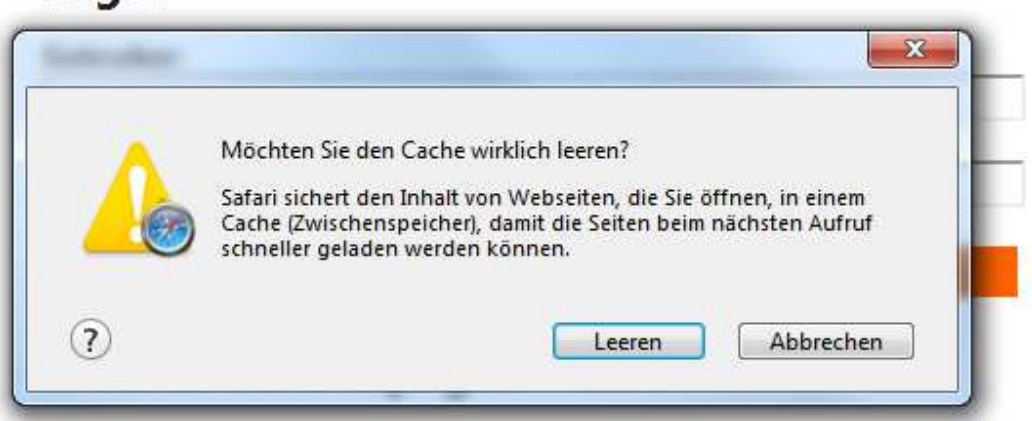

On the Mac, use the key combination [CMD] + [ALT] + [E].

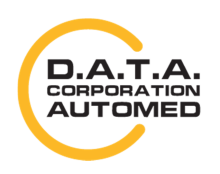

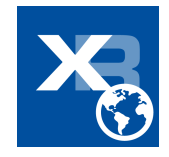

#### **Mozilla Firefox**

Click on the symbol with the three bars in the top right corner and go to [Settings]. Then click on the tab [Network] and in the area "Cached web content" on [clear now].

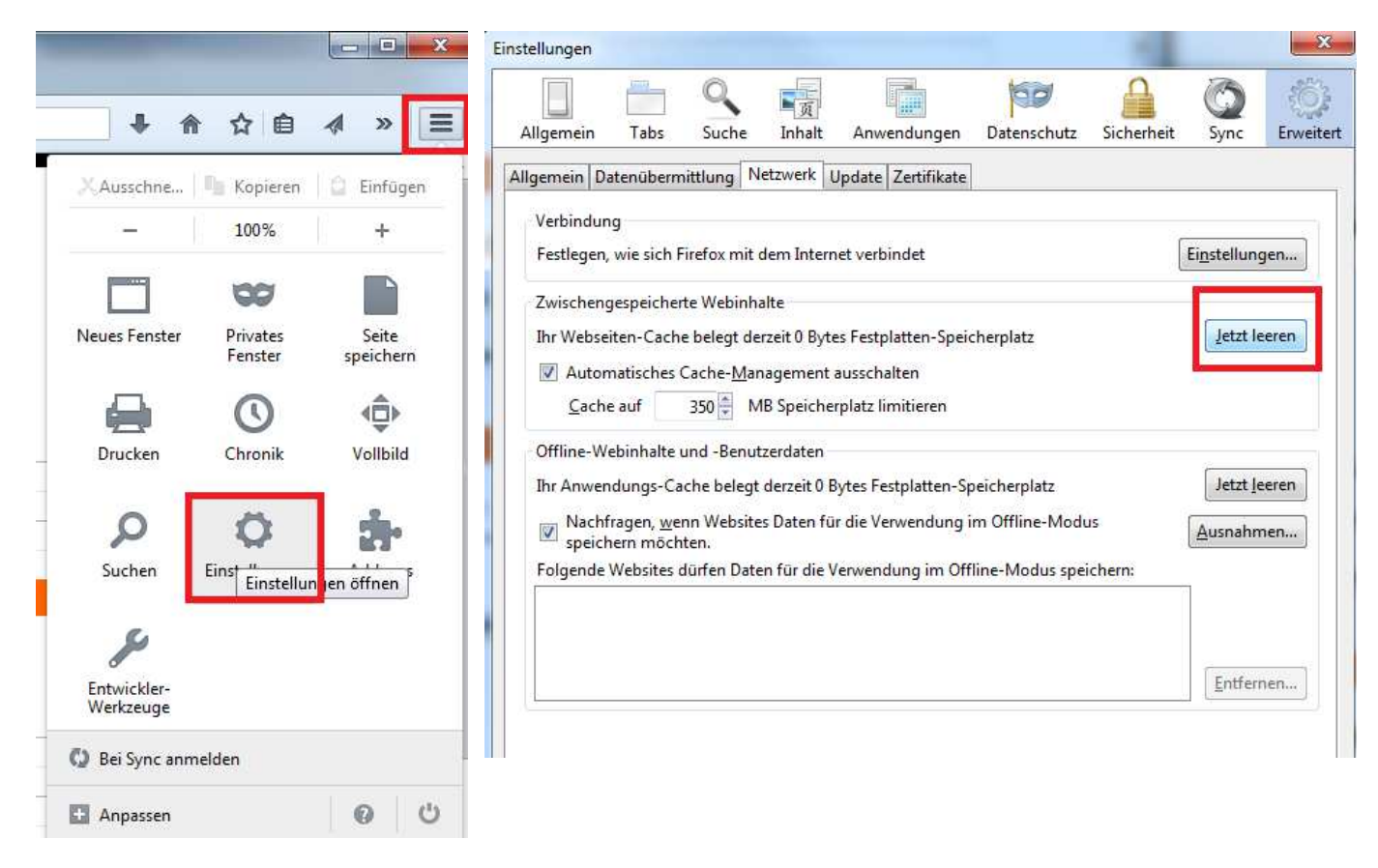

#### **Opera**

Click on the Opera icon, then on [History]  $\rightarrow$  [Clear browser data ...] and check the box next to "Cookies and other website data" and "Cache". Then click [Clear browser data].

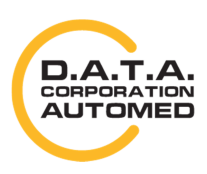

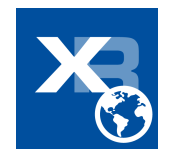

| )  | Opera                  |         |           |
|----|------------------------|---------|-----------|
|    | Neuer Tab              |         | Strg+T    |
|    | Neues Fenster          |         | Strg+N    |
|    | Neues privates Fenster | Strg+Um | ischalt+N |
|    | Kürzlich geschlossen   |         | •         |
|    | Seite                  |         | ۰.        |
|    | Zoom                   | < 1009  | 6 > 🛟     |
|    | Drucken                |         | Strg+P    |
|    | Schnellwahl            |         |           |
| V  | Stash                  |         |           |
| 0  | Discover               |         |           |
| Ð  | Downloads              |         | Strg+J    |
| 0  | Verlauf                |         | Strg+H    |
| æ  | Einstellungen          |         | Alt+P     |
| ٥  | Themen                 |         |           |
| à. | Erweiterungen          | Strg+Um | nschalt+E |
|    | Erweiterungen holen    |         |           |
|    | Opera Turbo            |         |           |
|    | Weitere Tools          |         | •         |
|    | Hilfe                  |         | F1        |
|    | Über Opera             |         |           |
|    | Beenden                | Strg+Um | nschalt+X |
|    | (                      |         |           |
| ng | X Verlauf              | × +     |           |
| У  |                        |         |           |
|    |                        |         |           |
| 6  |                        |         |           |
| C  | 2                      |         |           |

Heute - Freitag, 27. März 2015

16:01 🔀 XR WEB - Aanmelding - xrnet.radiologie.at

durchschaubare IT für die Radiologie

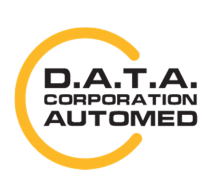

Verlauf

Browserdaten löschen...

| Browserdaten löschen                                                                                                    | × |  |  |  |  |
|----------------------------------------------------------------------------------------------------|---|--|--|--|--|
| Unterhalb ausgewählte Elemente löschen. Zeitraum:                                                                             |   |  |  |  |  |
| Browserverlauf                                                                                                    |   |  |  |  |  |
| Downloadverlauf                                                                                                    |   |  |  |  |  |
| Cookies und andere Websitedaten                                                                                               |   |  |  |  |  |
| Cache                                                                                                    |   |  |  |  |  |
| Gespeicherte Passwörter                                                                                                    |   |  |  |  |  |
| Gespeicherte Autofill-Formulardaten                                                                                           |   |  |  |  |  |
|                                                                                                    |   |  |  |  |  |
| Erfahren Sie mehr Browserdaten löschen Abbrechen                                                                              |   |  |  |  |  |
| Gespeicherte Inhaltseinstellungen und Suchmaschinen werden nicht gelöscht und können Einblicke in Ihr Surfverhalten gewähren. |   |  |  |  |  |

## **Install Adobe Reader**

If no reports are found, check if you have installed an Adobe PDF reader. If not, please do that. Otherwise you will not be able to see the pdf's.

## **Allow popups**

If you want to open reports, then please check if your browser does not block a popup somewhere. Your browser should always allow popups for this page.

These notification usually appear below your address bar (at the very top) or above your status bar (at the bottom).

Do not be fooled if you do not find your notification in this documentation, they are all similar. For example, "Popup is blocked", "Always allow pop-ups", "Allow popup for this page and remember settings", etc.

| Opera 🛛 🗙 XR WEB - Patiëntenlijst 🛛 🗶 🛟                                                             |                                                                                                    |
|----------------------------------------------------------------------------------------------------|----------------------------------------------------------------------------------------------------|
| ← → C III (                                                                                         | Pop-up blockiert                                                                                                    |
| pera XR WEB - Patiëntenlijst X                                                                      |                                                                                                    |
| C III ( International Content Patient Patient St                                                    | Blockierte Pop-ups:<br>http://xmet.radiologie.at/public/MAFF2VKZN4W6MWKSHDF4S6EVFNJ55T7D6CAGR4CB7ZZRJHH7A8XVFVVTHWPHQ476.pdf |
| [Startpagina] [Zoekopdracht afspraak] [Status afs<br>[Tweede verslag:] Test Fax [Ondersteuning] [Af | Pop-ups von XR WEB - Patiéntenlijst immer zulassen                                                                           |
| Vourn n. L                                                                                          |                                                                                                    |

With Safari it may be that nothing appears, to solve that, go to the settings and remove the check mark at "suppress Popupfenster".

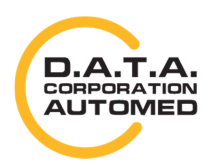

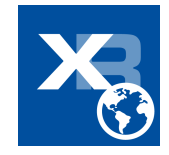

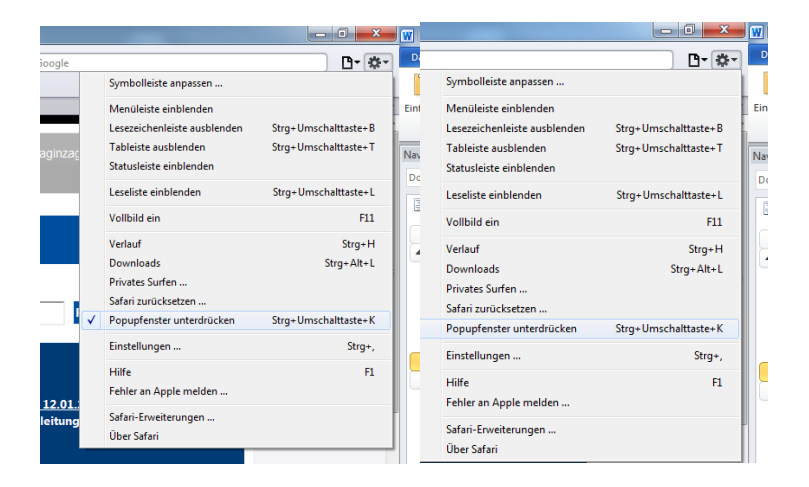

## Flash

If you are using the Flash Recorder, please check if your Flash version is up-to-date and that Flash is approved. If necessary, install flash or upgrade your flash. Flash must also be allowed. Click [Allow ...] and then [Allow and remember decision]. The screenshots are for Firefox only, but are similar to the other browsers. Sometimes they are displayed at the top of your browser window just below the address bar, sometimes at the bottom above the status bar. There is also a separate help on the report page for the Flash Recorder. Call it up via XR WEB.

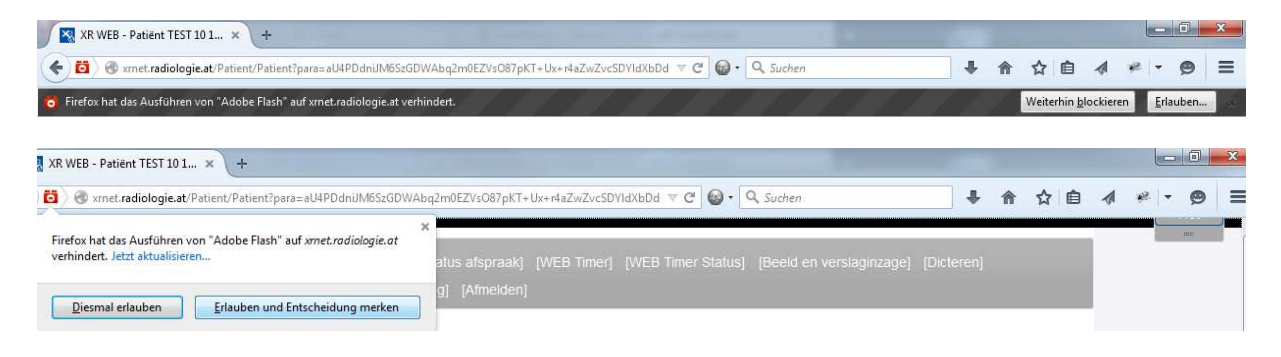

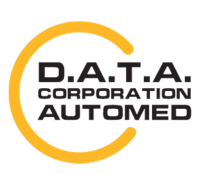

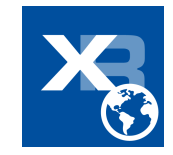